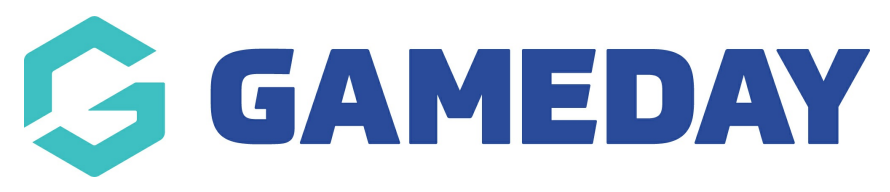

## How do I add my club logo? Last Modified on 07/10/2019 3:26 pm AEDT

Hover over My Organisation and select Organisation Details.

| *[    | MY ORGANISATION      | MEMBERSHIPS     | PRODUCTS & FORMS                    | COMPETITIONS | REPORTS           |
|-------|----------------------|-----------------|-------------------------------------|--------------|-------------------|
| Ord   | Dashboard            | bile            |                                     |              |                   |
| Org L | Organisation Details | 2115            |                                     |              |                   |
|       | Finances             | Name            | r                                   |              | My Sport National |
| Chc   | My Hierarchy         | ۵ddre           | Address Details<br>Physical Address |              |                   |
|       | Teams                | Physica         |                                     |              |                   |
|       | Venues               | 565 Bo<br>MELBO | urke Road<br>URNE VIC 3000          |              |                   |
|       | Web Portal           | Austra          | ia                                  |              |                   |

Click Choose File below the Image to choose the image of your club's logo.

| Organisation Details       |                  |             |  |  |  |
|----------------------------|------------------|-------------|--|--|--|
| Org Logo                   | Name *           | Test Club 2 |  |  |  |
|                            | Address Details  |             |  |  |  |
| Choose File No file chosen | Physical Address |             |  |  |  |
|                            |                  |             |  |  |  |

After you select your file, click Upload.

| Organisation Details        |                                     |             |  |  |  |
|-----------------------------|-------------------------------------|-------------|--|--|--|
| Org Logo                    | Name *                              | Test Club 2 |  |  |  |
| Choose File Sports logo.jpg | Address Details<br>Physical Address |             |  |  |  |
| Upload                      |                                     |             |  |  |  |

**NOTE**: you won't see the logo until you upload. The name of the image appears next to the Choose File button.

Your club's logo will be uploaded. It will appear in the club's registration forms and GameDay website.

| Organisation Details        |                                     |             |
|-----------------------------|-------------------------------------|-------------|
| Org Logo                    | Name *                              | Test Club 2 |
| Choose File Sports logo.jpg | Address Details<br>Physical Address |             |
| Upload                      |                                     |             |

## **Related Articles**